## Domestic Well EQUIS EDD Submittals

January 20, 2022

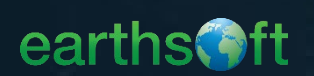

#### **EQuIS Training Team**

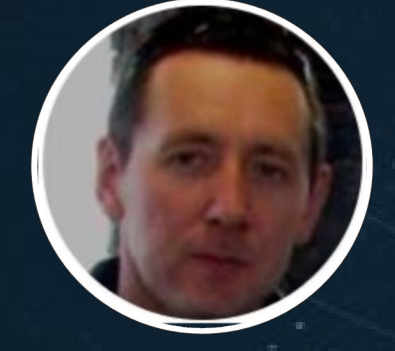

Attila Man CASWRCB EarthSoft Technical Project Manager Kathy Garvin CASWRCB EarthSoft Project Manager

Liz Herrmann EarthSoft Training Manager

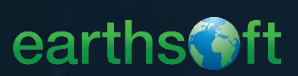

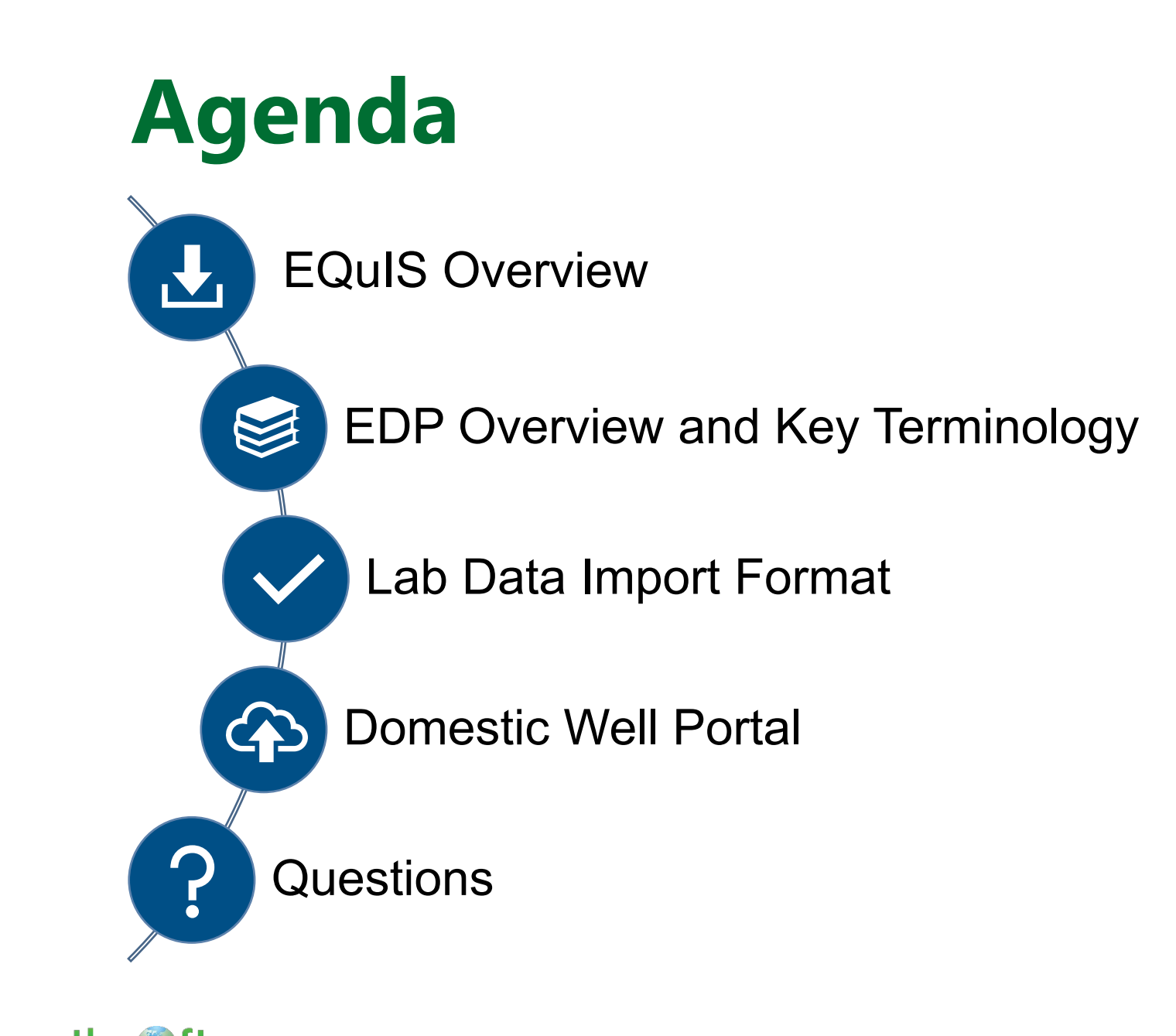

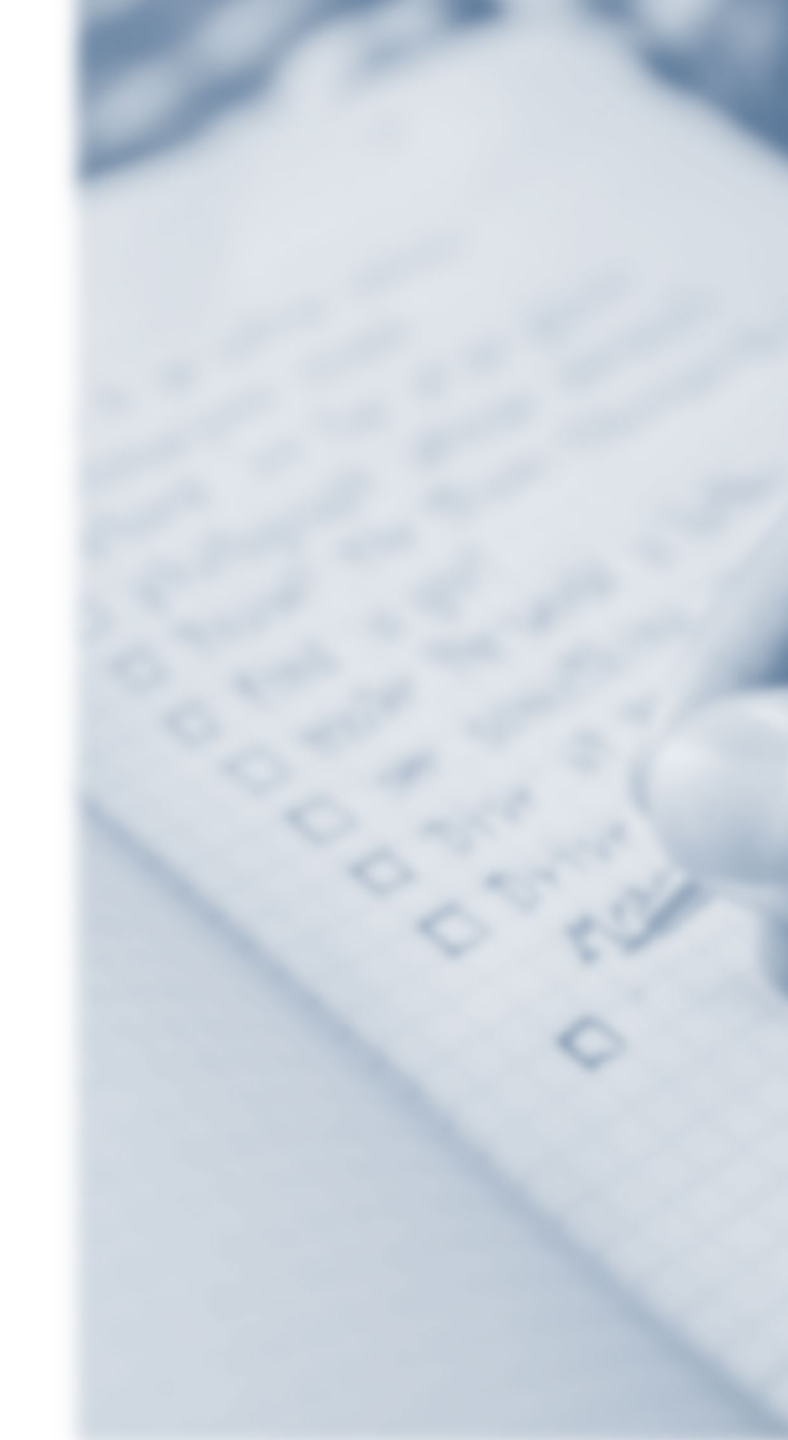

© Copyright EarthSoft, Inc. All Rights Reserved

## **EQUIS Overview**

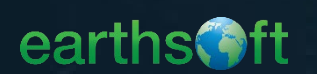

# What is EQuIS?

Environmental

Quality

Information

**S**ystems

#### **EQuIS**<sup>TM</sup>

An advanced environmental data management and decision support system

 Manage large amounts of environmental, chemical, biological, geological, geotechnical, hydrologic, limnological, air and compliance data

 Take advantage of the complete environmental data workflow to meet requirements and make decisions

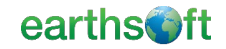

## **Resources Page**

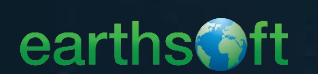

### EQUIS Data Processor (EDP)

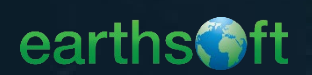

#### Enterprise EDP Purpose

Automatically upload and process EDDs (via ftp, email, or web).

Automatically receive acceptance and rejection notifications.

| Format                                                       | Refere                                                                                                    | nce Values *.rvf    | Blank EDD Tem                                 | plate  |                                             | EDD D                                           | escription                                                                |                       |                        |
|--------------------------------------------------------------|----------------------------------------------------------------------------------------------------|---------------------|-----------------------------------------------|--------|---------------------------------------------|-------------------------------------------------|---------------------------------------------------------------------------|-----------------------|------------------------|
| EFWEDD                                                       | EVEDD I SICOLOGICAL SICOLOGICAL SICOLOGICA |                     |                                               |        |                                             |                                                 |                                                                           |                       |                        |
| EQEDD         I         I           EDGE         I         I |                                                                                                    | E                   | DP EDD                                        | ) Stat | us                                          |                                                 | :                                                                         |                       |                        |
| EDGE                                                         |                                                                                                    |                     | ×                                             |        | Status                                      |                                                 | File Name                                                                 | Date                  | Facility               |
| COLLECT INSPEC                                               |                                                                                                    |                     | ×                                             |        | All                                         | -                                               |                                                                           |                       |                        |
|                                                              |                                                                                                    |                     |                                               |        | •                                           | •                                               | EFWEDD_OHGOOD.GKM.EFWEE                                                   | 11/28/2018 7:40:00 PM | Gold King Mine         |
| Format:* 👻                                                   |                                                                                                    |                     |                                               | -      | •                                           |                                                 | 20170818 141612.GKM.EQEDD.2                                               | 8/18/2017 12:17:00 PM | Gold King Mine         |
| Please select th                                             | e EDD that you wou                                                                                                    | Ild like to upload: |                                               | E      | File Nar<br>Facility:<br>Format:<br>Submitt | me: <u>201</u><br>Gold K<br>: EQEDI<br>ter: mai | 70818 141612.GKM.EQEDD.zip<br>ing Mine<br>)<br>yann.parcher@earthsoft.com |                       |                        |
|                                                              |                                                                                                    |                     |                                               |        |                                             |                                                 | File Monitor                                                              | 8/18/2017 12:19:00 PM | Successfully Completed |
| ben                                                          | User Name:                                                                                                    | Trainee             |                                               |        |                                             |                                                 | File Validate                                                             | 8/18/2017 12:19:00 PM | SuccessfullyCompleted  |
| ve As                                                        | Password:                                                                                                    | *******             |                                               |        | •                                           | U                                               | File Process                                                              | 8/18/2017 12:23:00 PM | SuccessfullyCompleted  |
|                                                              | Facility                                                                                                    | CKM                 |                                               |        | •                                           |                                                 | 20170815 180444.GKM.EQEDD.2                                               | 8/15/2017 7:24:00 PM  | Gold King Mine         |
| ve                                                           | r denicy.                                                                                                    |                     | F                                             | ПΓ     |                                             | ıhr                                             | nission                                                                   | 8/15/2017 7:04:00 PM  | Gold King Mine         |
| gn & Submit                                                  | Submit URL:                                                                                                    | https://academ      |                                               | N      | otifi                                       | ica                                             | tions                                                                     | - 🗆 X                 | Gold King Mine         |
|                                                              |                                                                                                    | File Mes            | sage Help                                     | Ŷ      | Tell m                                      | e wha                                           | it you want to do                                                         |                       | 1 of 2 pages (6 iter   |
|                                                              |                                                                                                    | D C Emily Mulf      | Fri 1/4/2019 2:14 PM<br>EDD File 20190<br>ord | 104 1  | 31011.0                                     | GKM                                             | .EQEDD.zip Accepted                                                       | nd no errors          |                        |

## EQuIS Terminology

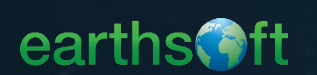

|                                                | EQUIS Enterprise<br>7.21.2.21200 © EarthSoft, Inc. | EDP                                  |             | 8 c      | ADDWDOMES | TICTEST FACIL | .ITY      | : |
|------------------------------------------------|----------------------------------------------------|--------------------------------------|-------------|----------|-----------|---------------|-----------|---|
| Reference                                      | Format                                             | Reference Values *.rvf               | Blank EDD T | emplat   | e         | EDD Descrip   | otion     |   |
| Values                                         | CA Domestic Well Data Correction                   |                                      | *           |          |           | ×             |           |   |
|                                                | CA Domestic Well Analytical Data                   |                                      |             |          |           | ×             |           |   |
| Lists of appro<br>terminology u<br>when submit | oved<br>used<br>tting                              | o files or click to upload<br>Browse |             |          |           |               |           | : |
| data                                           | e Name                                             |                                      |             | <b>c</b> | Date      | Facility      | Submitter | R |
|                                                |                                                    |                                      |             |          |           |               |           |   |
|                                                |                                                    |                                      |             |          |           |               |           |   |

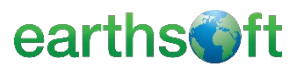

Analytes

Substances analyzed for or quantified by analytical procedure

Many different names mean the same thing (chemical, parameter...)

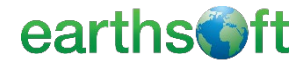

© Copyright EarthSoft, Inc. All Rights Reserved

To find CAS numbers, visit

http://www.cas.org

https://pubchem.ncbi.nlm.nih.gov/search/

http://www.chemfinder.com

105

106

Chemical Abstracts Service Registry Number is a unique identifier that refers to a chemical substance is the CAS RN for Caffeine

58-08-2

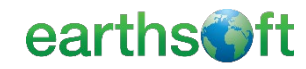

75

20

10>

**CAS RNs** 

Sample Types

> The classification of samples based on the sampling purpose and procedure

| RT | Routine Sample        |
|----|-----------------------|
| FB | Field Blank           |
| BS | Blank Spike           |
| BD | Blank Spike Duplicate |
| ТВ | Trip Blank            |
| MS | Lab Matrix Spike      |

© Copyright EarthSoft, Inc. All Rights Reserved

| earthsoft | eart | hs | Oft |
|-----------|------|----|-----|
|-----------|------|----|-----|

## **EDP Terminology**

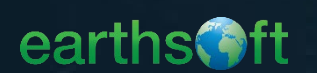

|                                                         | EQUIS Enterprise<br>7.21.2.21200 © EarthSoft, Inc. | EDP                                                               |                    | MESTICTEST FACILITY | :      |
|---------------------------------------------------------|----------------------------------------------------|-------------------------------------------------------------------|--------------------|---------------------|--------|
|                                                         | EDD Upload                                         |                                                                   |                    |                     | :      |
| Format                                                  | Format                                             | Reference Values *.rvf                                            | Blank EDD Template | EDD Description     |        |
| Filo                                                    | CA Domestic Well Data Correction                   | E                                                                 | ×                  | ×                   |        |
|                                                         | CA Domestic Well Analytical Data                   | •                                                                 | ×                  | ×                   |        |
| Several files<br>may comprise<br>the format file<br>set | EDD Status<br>Status<br>File Name                  | you would like to upload:<br>o files or click to upload<br>Browse | C Date             | Facility Submitter  | :<br>R |
|                                                         |                                                    |                                                                   |                    |                     |        |
|                                                         | No records to display                              | octic Moll                                                        | Apolytical         |                     |        |

.

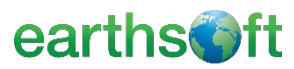

\_\_\_\_\_

|         | Α                | В                   | С                   | D                  |
|---------|------------------|---------------------|---------------------|--------------------|
| 1       | #sys_sample_code | lab anl method name | analysis date       | total or dissolved |
| 2       | 1508188-001A     | 2320B               | 2015/08/12 06:38:00 | Т                  |
| 3       | 1508188-001A     | 2320B               | 2015/08/12 06:38:00 | Т                  |
| 4       | 1508188-001A     | 2320B               | 2015/08/12 06:38:00 | Т                  |
| 5       | 1508188-001A     | 2510B               | 2015/08/12 06:12:00 | Т                  |
|         | 98188-001A       | 2540C               | 2015/08/11 14:20:00 | Т                  |
|         | 88-001A          | 2540D               | 2015/08/11 14:30:00 | Т                  |
|         | 301A             | 300.0               | 2015/08/12 17:07:00 | Т                  |
|         | Ą                | 300.0               | 2015/08/12 17:57:00 | Т                  |
|         |                  | 353.2               | 2015/08/11 17:29:46 | Т                  |
|         |                  | 4500H+B             | 2015/08/11 20:06:00 | Т                  |
| ic Data |                  | 2510B               | 2015/08/12 06:12:00 | Т                  |

Electronic Data Deliverables are electronic tabular formats for sharing, manipulating and using data

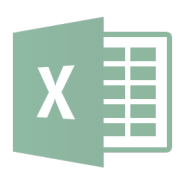

**EDD Examples** 

Access Databases

Excel Workbooks

**Delimited Text Files** 

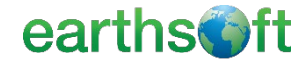

© Copyright EarthSoft, Inc. All Rights Reserved

**EDDs** 

|                                                                                                    | <u>cas_rn</u>                                       | chemical_name $\nabla$                                                                                             |
|----------------------------------------------------------------------------------------------------|-----------------------------------------------------|----------------------------------------------------------------------------------------------------|
|                                                                                                    | 7440-66-6                                           | Zinc                                                                                                    |
| Primary                                                                                                    | 75-35-4                                             | Vinylidene Chloride                                                                                                |
|                                                                                                    | 75-01-4                                             | Vinyl Chloride                                                                                                    |
| Keys                                                                                                    | 108-05-4                                            | Vinyl Acetate                                                                                                    |
|                                                                                                    | 7440-62-2                                           | Vanadium (Fume Or Dust)                                                                                            |
|                                                                                                    | 75-69-4                                             | Trichlorofluoromethane                                                                                             |
| A field or set of<br>fields in a table that<br>constitute a unique<br>record within that<br>table<br>The<br>fields in a table that<br>record within that | Each chen<br>listed<br>CA_Domestic<br>Format has si | nical (cas_rn) is<br>only once<br>c_Well_Analytical_Data<br>x primary key fields<br><u>ction Time_Analyte_Code</u> |
| #Numeric Text(20) Text(30)                                                                                                    | Date                                                | Time Text(4)                                                                                                    |
|                                                                                                    |                                                     |                                                                                                    |

earths@ft

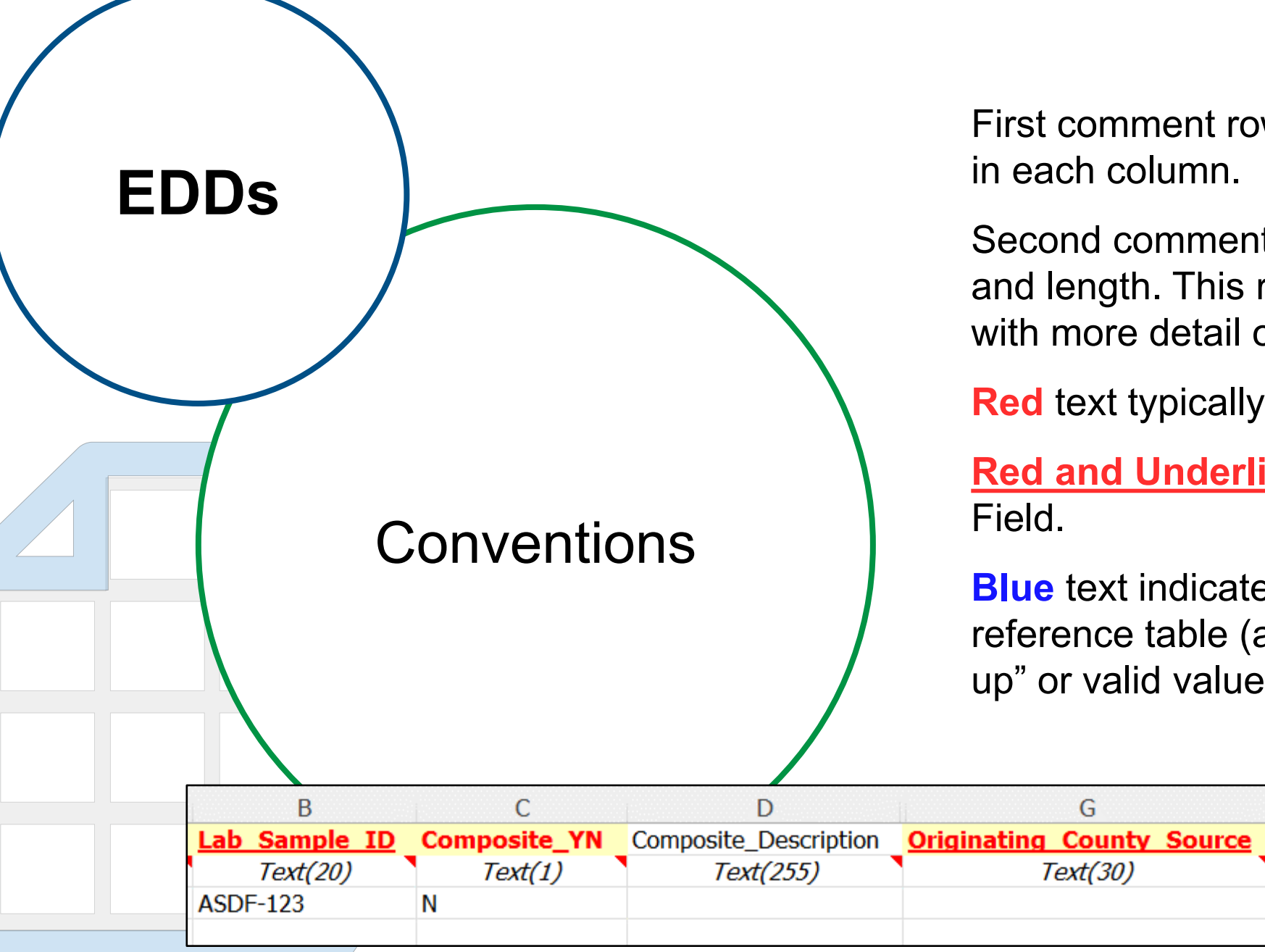

First comment row defines the data you enter in each column.

Second comment row indicates the data type and length. This row also contains a tool tip with more detail on the column.

**Red** text typically indicates a required field.

**<u>Red and Underlined</u>** text indicates a Primary Field.

Blue text indicates a field linked to a reference table (also referred to as a "lookup" or valid value).

G

Text(30)

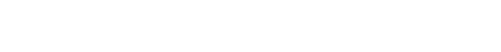

Н

Text(20)

Cou

earthsoft

Assessor\_Parcel\_Number

#### CA\_Domestic\_Well\_Analytical\_Data Format Checks

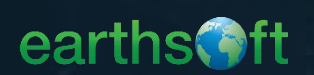

#### **EDP and Lab Format Checks**

- ✓ Required Fields
- ✓ Field Lengths
- ✓ Data Types
- ✓ Valid Dates
- ✓ Reference Values
- Duplicate Rows (Primary Keys, Uniqueness)
- ✓ Range Checking

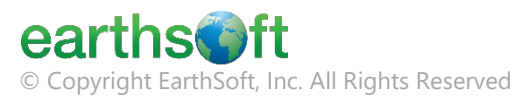

#### **EDP and Lab Format Check Examples**

- The EDD Submitter must have a valid ELAP Certification ID (refer to reference values).
- Date/Time fields must be valid, cannot be a date in the future.
  - Lab\_Receipt\_Date cannot be before Collection\_Date.
- If numeric fields are populated, then units are required. And viceversa.

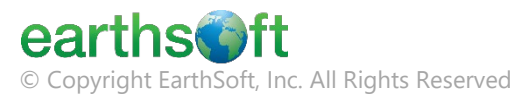

#### **EDP and Lab Format Check Examples**

- For the selected Analyte\_Code, the Analysis\_Method\_Code and Units must be valid (refer to reference values).
- Result and Reporting Level values must be numeric and cannot be in scientific notation.
- A single Lab\_Sample\_ID can only be used with a single APN in a single EDD.
- If Less\_Than\_Indicator=Y, then Result and Result\_units should be null.

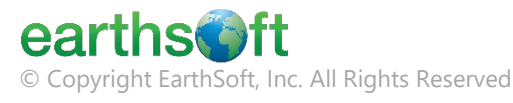

### Upload Data in the Domestic Well Portal

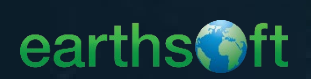

#### **Access Web Portal (Enterprise)**

| •         | EQuIS Enterprise       |                                |                                                                                                    |
|-----------|------------------------|--------------------------------|----------------------------------------------------------------------------------------------------|
| L Usernan | <b>ur email</b>        |                                | Water Boards                                                                                                    |
| Passwor   | rd *                   | )                              | Cat Started and Graate on Assount                                                                                                    |
|           |                        |                                | Get Started and Create an Account:                                                                                                    |
| St        | ay signed in SIGN IN   |                                | <ol> <li>If you haven't already, fill out the <u>Electronic Subscriber Agreement Form</u> and mail it to the<br/>address indicated on the form.</li> </ol>                                                               |
|           | Forgot your password?  |                                | <ol><li>After the form has been mailed, create your user account by clicking 'Create New Account'<br/>hyperlink to the left.</li></ol>                                                                                   |
|           | Create New Account     |                                | <ol> <li>Create your username and enter your email address on the Create New Account registration<br/>form.</li> </ol>                                                                                                   |
|           | Sign in with Microsoft |                                | <ol> <li>A confirmation code will be emailed to the email address provided. Copy and paste the<br/>confirmation code from the email into the resulting popup on the Create New Account<br/>registration form.</li> </ol> |
|           |                        | 7.21.2.21200 © EarthSoft, Inc. | <ol><li>Fill out the rest of the Create New Account registration form and press Register. Your account<br/>has been created and is waiting to be activated.</li></ol>                                                    |
|           |                        |                                | 6. Your account request will be reviewed by DDW and if approved, will be active by the next day.                                                                                                    |
|           |                        |                                | <ol> <li>Navigate back to this page and log in to the account using the username and password you<br/>created. You can start submitting data.</li> </ol>                                                                 |
|           |                        |                                | Helpful Links and Contact Information<br><u>Division of Drinking Water (DDW) CLIP Information</u><br><u>DDW-CLIP Download Page</u><br><u>Request Format Keys</u><br><u>Email the DDW-CLIP Inbox</u>                      |

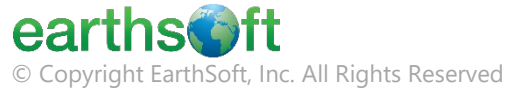

#### **Domestic Wells Dashboard**

| DD Upload                                                               |                                                                   |                    |            |           | :      |
|-------------------------------------------------------------------------|-------------------------------------------------------------------|--------------------|------------|-----------|--------|
| rmat                                                                    | Reference Values *.rvf                                            | Blank EDD Template | EDD Desc   | ription   |        |
| Domestic Well Data Correction                                           |                                                                   | 36                 | 14         |           |        |
| Domestic Well Analytical Data                                           |                                                                   | M                  | ×          |           |        |
| lease select the EDD that<br>Droj                                       | you would like to upload:<br>o files or click to upload<br>Browse |                    |            |           |        |
| lease select the EDD that<br>Drop                                       | you would like to upload:<br>o files or click to upload<br>Browse |                    |            |           | :      |
| Please select the EDD that<br>Drop<br>DP EDD Status<br>Status File Name | you would like to upload:                                         | C Dat              | e Facility | Submitter | :<br>R |

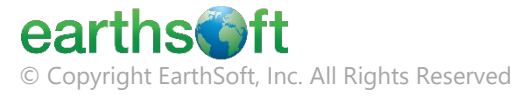

#### **Choose the Correct County for your Data**

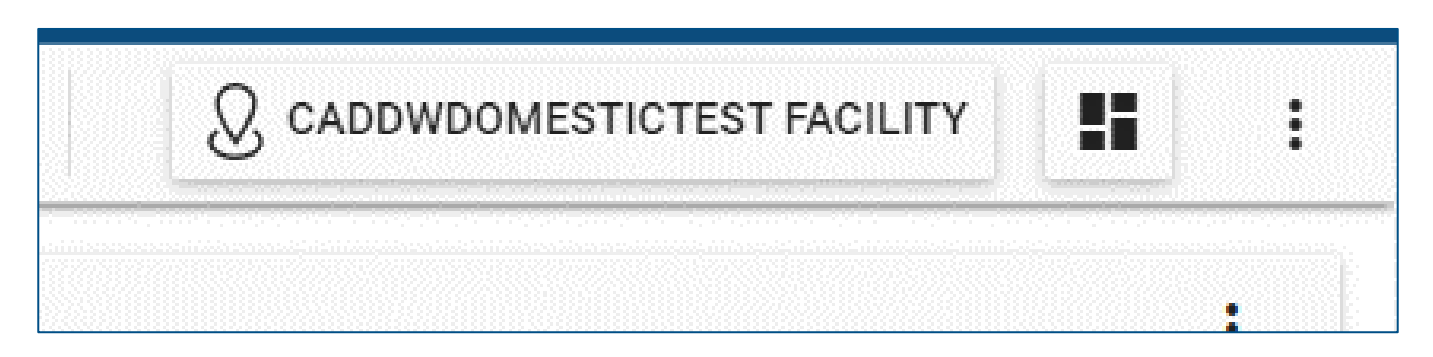

\*Originating County Source

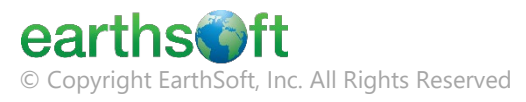

#### Drag and Drop the EDD to the EDD Upload Widget

| EDD Upload                       |                        |                                         | 1               |
|----------------------------------|------------------------|-----------------------------------------|-----------------|
| Format                           | Reference Values *.rvf | Blank EDD Template                      | EDD Description |
| CA Domestic Well Data Correction |                        | ×                                       | ×               |
| CA Domestic Well Analytical Data |                        | ×                                       | ×               |
|                                  |                        | Drop files or click to upload<br>Browse | + Copy          |
|                                  |                        | browse                                  | тору            |

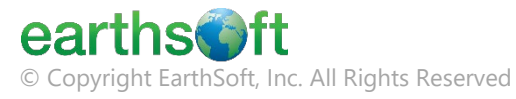

#### **Check EDD Status – Blue is In Process**

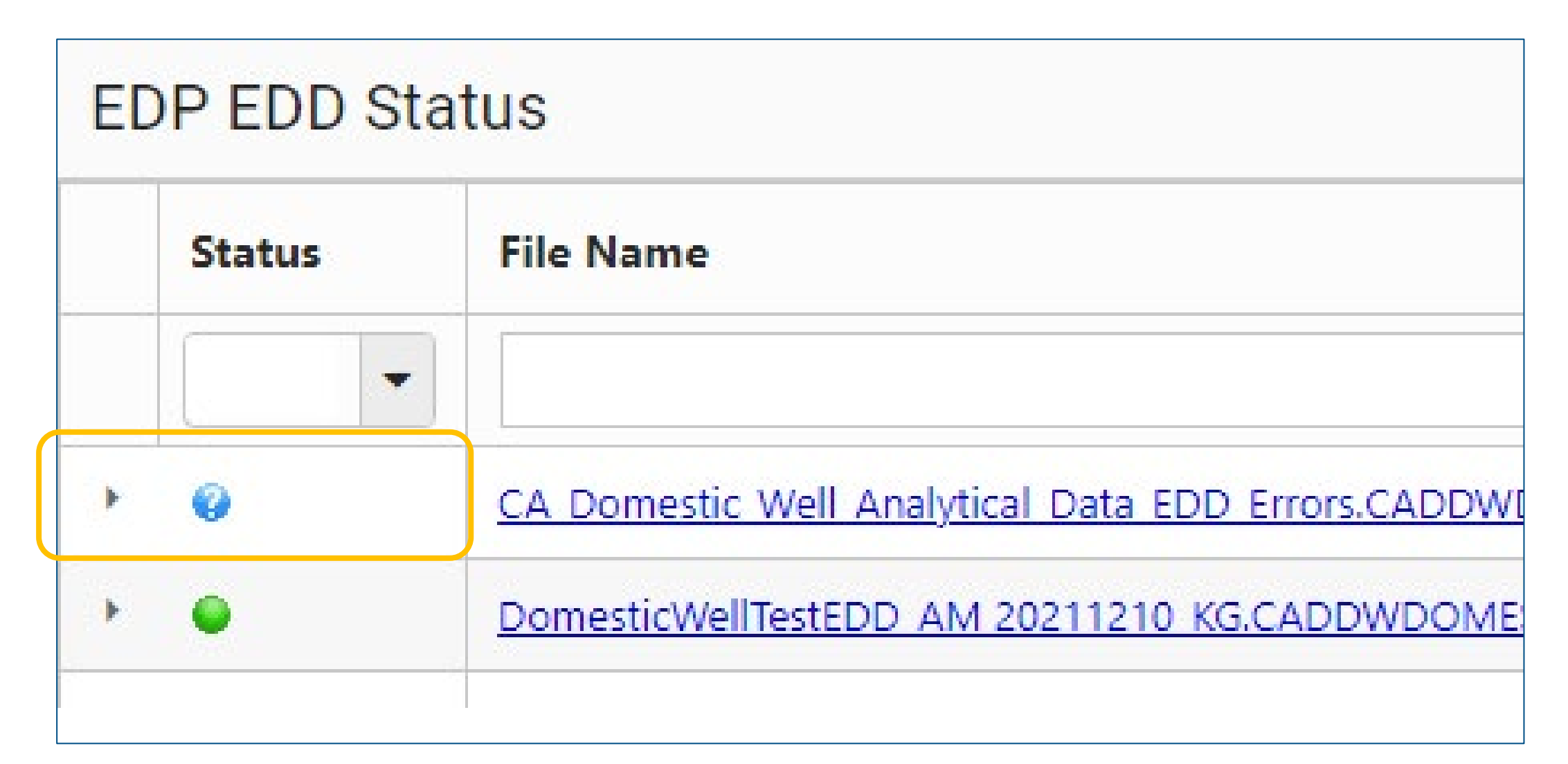

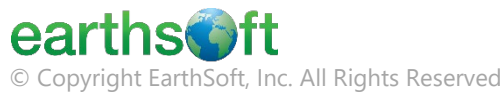

#### **Check EDD Status – Green is Good!**

| Status | File Name                                                                                                    |  |
|--------|----------------------------------------------------------------------------------------------------|--|
| • •    | DomesticWellTestEDD AM 20211210 KG.CADDWDOMESTICTEST.CA Domestic Well Data Correction.zip                        |  |
| •      | DomesticWellTestEDD AM 20211210 KG.CADDWDOMESTICTEST.CA Domestic Well Analytical Data.zip                        |  |
| •      | DomesticWellTestEDD 20211208 AM.CADDWDOMESTICTEST.CA Domestic Well Analytical Data.zip                           |  |
| •      | DomesticWellTestEDD 20211207 AM .CADDWDOMESTICTEST.CA Domestic Well Data Correction.zip                          |  |
| •      | DomesticWellTestEDD 20211207 AM .CADDWDOMESTICTEST.CA Domestic Well Data Correction.zip                          |  |
| •      | DomesticWellTestEDD 20211207 AM .CADDWDOMESTICTEST.CA Domestic Well Analytical Data.zip                          |  |
| •      | CA Domestic Well Analytical Data Dummy Data EDD JA 112221.CADDWDOMESTICTEST.CA Domestic Well Analytical Data.zip |  |
| • •    | DomesticWellTestEDD AM 20211116 AM.CADDWDOMESTICTEST.CA Domestic Well Analytical Data.zip                        |  |

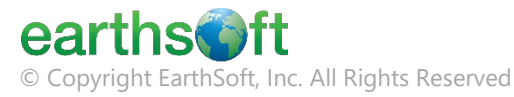

#### **Check EDD Status – Red Means Errors**

| ED | P EDD Stat | us                                                                |                                                                                                    |                                                                                                    |                                                            |                                                                                        |
|----|------------|-------------------------------------------------------------------|----------------------------------------------------------------------------------------------------|----------------------------------------------------------------------------------------------------|------------------------------------------------------------|----------------------------------------------------------------------------------------|
|    | Status     | File Name                                                         |                                                                                                    |                                                                                                    | Channel                                                    | Date                                                                                   |
|    | All 👻      |                                                                   |                                                                                                    |                                                                                                    |                                                            |                                                                                        |
| 4  | •          | <u>CA Domestic Well Analytical</u><br>EDD File CA_Domestic_Well_A | <u>stic Well Analytical Data EDD Errors.CADDWDOMESTICTEST.CA Domestic Well Analytical Data.zip</u><br>A_Domestic_Well_Analytical_Data_EDD_Errors.CADDWDOMESTICTEST.CA_Domestic_Well_Analytical_Data.zip Rejected - Data Errors |                                                                                                    |                                                            |                                                                                        |
|    | 223719     | 2022-01-20 08:44:30                                               | File Monitor                                                                                                    | Successful                                                                                                    |                                                            |                                                                                        |
|    | 223720     | 2022-01-20 08:44:30                                               | File Validate                                                                                                    | Successful                                                                                                    |                                                            |                                                                                        |
|    | 223721     | 2022-01-20 08:44:30                                               | File Process                                                                                                    | EDD File CA_Domestic_Well_Analytical_Data_EDD_Errors.CADDWDOMESTICTEST.CA_<br>Your EDD file 'CA_Domestic_Well_Analytical_Data_EDD_Errors.CADDWDOMESTICTEST.CA_Dome<br>review the attached error report and make the necessary corrections before resubmitting the EI<br><u>CA Domestic Well Analytical Data EDD Errors.CADDWDOMESTICTEST.CA Domestic</u> | Domestic_Wel<br>estic_Well_Analy<br>DD.<br>c Well Analytic | II_Analytical_Data.zip Re<br>tical_Data.zip' has been re<br><u>cal_Data.Errors.zip</u> |

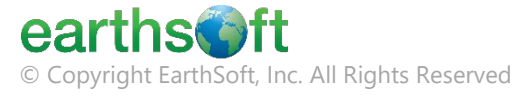

#### **Check EDD Status – Red Means Errors**

| $\frac{\text{Message}}{2}  \text{Help}  \forall  \text{Tell me what you want to do}$ $\frac{1}{2}  \forall  \forall  \forall  \forall  \forall  \forall  \forall  \forall  \forall  $                                                                                                    | EDD File CA_Domestic_Well_Analytical_Data_EDD_Errors.CADDWDOMESTICTEST.CA_Domestic_W                                                                                                    | Vell_Analytical_Data.zip Rejected - Data Errors - Mess — 🛛                                                                                                    |
|----------------------------------------------------------------------------------------------------|----------------------------------------------------------------------------------------------------|----------------------------------------------------------------------------------------------------|
| Image: Image: Image | le Message Help Q Tell me what you want to do                                                                                                    |                                                                                                    |
| EDD File CA_Domestic_Well_Analytical_Data_EDD_Errors.CADDWDOMESTICTEST.CA_Domestic_Well_Analytical<br>CADDWDOMESTICTEST.no-reply@equisonline.com<br>To ● Liz Herrmann<br>CA_Domestic_Well_Analytical_Data_EDD_Errors.CADDWDOMESTICTEST.CA_Domestic_Well_Analytical_Data.Errors.zip<br>CA_Domestic_Well_Analytical_Data_EDD_Errors.CADDWDOMESTICTEST.CA_Domestic_Well_Analytical_Data.Errors.zip<br>You don't often get email from caddwdomestictest.no-reply@equisonline.com. Learn why this is important at <a href="http://aka.ms/LearnAboutSenderIdentification.">http://aka.ms/LearnAboutSenderIdentification.]</a><br>You don't often get email from caddwdomestictest.no-reply@equisonline.com. Learn why this is important at <a href="http://aka.ms/LearnAboutSenderIdentification.]">http://aka.ms/LearnAboutSenderIdentification.]</a><br>You don't often get email from caddwdomestictest.no-reply@equisonline.com. Learn why this is important at <a href="http://aka.ms/LearnAboutSenderIdentification.]">http://aka.ms/LearnAboutSenderIdentification.]</a><br>You don't often get email from caddwdomestictest.no-reply@equisonline.com. Learn why this is important at <a href="http://aka.ms/LearnAboutSenderIdentification.]">http://aka.ms/LearnAboutSenderIdentification.]</a><br>Your EDD file 'CA_Domestic_Well_Analytical_Data_EDD_Errors.CADDWDOMESTICTEST.CA_Domestic_Well_Analytical_Data.zip' has been rejected because of servors found in the data. Please review the attached error report and make the necessary corrections before resubmitting the EDD.<br>***This is an external email. STOP and think before replying, clicking links or opening attachments.***                                                                                                    | $\mathbb{II}$ $\sim$ $\square$ $\mathbb{I}$ $\sim$ $\backsim$ $\backsim$ $\backsim$ $\checkmark$ $\rightarrow$ $\mathbb{I}$ Share to Teams $\bigcirc$ Mark Unread $\mathbb{I}$                                                                                              | ∎ · P · E · S Find S · Q Zoom ···                                                                                                    |
| CADDWDOMESTICTEST.no-reply@equisonline.com<br>To • Liz Herrmann<br>CA_Domestic_Well_Analytical_Data_EDD_Errors.CADDWDOMESTICTEST.CA_Domestic_Well_Analytical_Data.Errors.zip<br>3 KB<br>You don't often get email from caddwdomestictest.no-reply@equisonline.com. Learn why this is important at http://aka.ms/LearnAboutSenderIdentification.]<br>'our EDD file 'CA_Domestic_Well_Analytical_Data_EDD_Errors.CADDWDOMESTICTEST.CA_Domestic_Well_Analytical_Data.zip' has been rejected because of<br>errors found in the data. Please review the attached error report and make the necessary corrections before resubmitting the EDD.<br>'**This is an external email. STOP and think before replying, clicking links or opening attachments.***                                                                                                    | EDD File CA_Domestic_Well_Analytical_Data_EDD_Errors.CADDV                                                                                                    | WDOMESTICTEST.CA_Domestic_Well_Analytical                                                                                                    |
| To • Liz Herrmann<br>CA_Domestic_Well_Analytical_Data_EDD_Errors.CADDWDOMESTICTEST.CA_Domestic_Well_Analytical_Data.Errors.zip<br>3 KB<br>You don't often get email from <u>caddwdomestictest.no-reply@equisonline.com</u> . Learn why this is important at <u>http://aka.ms/LearnAboutSenderIdentification.]</u><br>'our EDD file 'CA_Domestic_Well_Analytical_Data_EDD_Errors.CADDWDOMESTICTEST.CA_Domestic_Well_Analytical_Data.zip' has been rejected because of<br>errors found in the data. Please review the attached error report and make the necessary corrections before resubmitting the EDD.<br>'**This is an external email. STOP and think before replying, clicking links or opening attachments.***                                                                                                    | CADDWDOMESTICTEST.no-reply@equisonline.com                                                                                                    | $\bigcirc Reply \qquad & & \\ & & \\ $ |
| CA_Domestic_Well_Analytical_Data_EDD_Errors.CADDWDOMESTICTEST.CA_Domestic_Well_Analytical_Data.Errors.zip<br>3 KB<br>You don't often get email from <u>caddwdomestictest.no-reply@equisonline.com</u> . Learn why this is important at <u>http://aka.ms/LearnAboutSenderIdentification</u> .]<br>'our EDD file 'CA_Domestic_Well_Analytical_Data_EDD_Errors.CADDWDOMESTICTEST.CA_Domestic_Well_Analytical_Data.zip' has been rejected because of<br>errors found in the data. Please review the attached error report and make the necessary corrections before resubmitting the EDD.<br>'**This is an external email. STOP and think before replying, clicking links or opening attachments.***                                                                                                    | To O Liz Herrmann                                                                                                    | Thu 1/20/2022 8:55 AN                                                                                                    |
| You don't often get email from <u>caddwdomestictest.no-reply@equisonline.com</u> . Learn why this is important at <u>http://aka.ms/LearnAboutSenderIdentification</u> .]<br>Your EDD file 'CA_Domestic_Well_Analytical_Data_EDD_Errors.CADDWDOMESTICTEST.CA_Domestic_Well_Analytical_Data.zip' has been rejected because of<br>Perrors found in the data. Please review the attached error report and make the necessary corrections before resubmitting the EDD.<br>***This is an external email. STOP and think before replying, clicking links or opening attachments.***                                                                                                    | CA_Domestic_Well_Analytical_Data_EDD_Errors.CADDWDOMESTICTEST.CA_Domestic_Well_A<br>3 KB                                                                                                    | Analytical_Data.Errors.zip 🗸                                                                                                    |
| You don't often get email from <u>caddwdomestictest.no-reply@equisonline.com</u> . Learn why this is important at <u>http://aka.ms/LearnAboutSenderIdentification</u> .]<br>Your EDD file 'CA_Domestic_Well_Analytical_Data_EDD_Errors.CADDWDOMESTICTEST.CA_Domestic_Well_Analytical_Data.zip' has been rejected because of<br>Perrors found in the data. Please review the attached error report and make the necessary corrections before resubmitting the EDD.<br>**This is an external email. STOP and think before replying, clicking links or opening attachments.***                                                                                                    |                                                                                                    |                                                                                                    |
| 'our EDD file 'CA_Domestic_Well_Analytical_Data_EDD_Errors.CADDWDOMESTICTEST.CA_Domestic_Well_Analytical_Data.zip' has been rejected because of<br>rrors found in the data. Please review the attached error report and make the necessary corrections before resubmitting the EDD.<br>**This is an external email. STOP and think before replying, clicking links or opening attachments.***                                                                                                    | You don't often get email from <u>caddwdomestictest.no-reply@equisonline.com</u> . Learn why                                                                                                    | y this is important at <a href="http://aka.ms/LearnAboutSenderIdentification">http://aka.ms/LearnAboutSenderIdentification</a> .]                                                                                                    |
|                                                                                                    | our EDD file 'CA_Domestic_Well_Analytical_Data_EDD_Errors.CADDWDOMESTICTEST.CA<br>errors found in the data. Please review the attached error report and make the necessary<br>***This is an external email. STOP and think before replying, clicking links or opening attac | _Domestic_Well_Analytical_Data.zip' has been rejected because of<br>corrections before resubmitting the EDD.<br>hments.***                                                                                                    |
|                                                                                                    |                                                                                                    |                                                                                                    |
|                                                                                                    |                                                                                                    |                                                                                                    |

earths

© Copyright EarthSoft, Inc. All Rights Reserved

#### **Check EDD Status – Resolving EDD Errors**

#### **EDP Error Log**

User Name:liz.herrmann@earthsoft.com

Format Name:CA\_Domestic\_Well\_Analytical\_Data

Format Version: 1.00.2

EDD File(s):

D:\local\Temp\06d116a8-5de8-4fce-b1e0-64e5fada2ab8.CA\_Domestic\_Well\_Analytical\_Data\_EDD\_Errors.xlsx

Reference Values File: Database

Run Date: 1/20/2022 3:54:05 PM

#### 13 total errors:

| Table               | Line | Column                  | Value     | Message                                                                                                    | Туре  |
|---------------------|------|-------------------------|-----------|----------------------------------------------------------------------------------------------------|-------|
| Lab_Analytical_Data | 3    | Lab_ELAP_CertID         | 123456789 | This certification ID cannot be found in CASWRCB DDW's database. Please contact DDW to add this certification number. | ERROR |
| Lab_Analytical_Data | 3    | Lab_ELAP_CertID         | 123456789 | Value exceeds field length                                                                                            | ERROR |
| Lab_Analytical_Data | 3    | Sample_Point_Descriptor | [NULL]    | Missing required field                                                                                                | ERROR |
| Lab_Analytical_Data | 3    | Collection_Time         | 120::     | Invalid data type                                                                                                    | ERROR |
| Lab_Analytical_Data | 3    | Sample_Type             | [NULL]    | Missing required field                                                                                                | ERROR |
| Lab_Analytical_Data | 3    | Lab_Receipt_Date        | [NULL]    | Missing required field                                                                                                | ERROR |
| Lab_Analytical_Data | 3    | Analyte_Code            | [NULL]    | Missing required field                                                                                                | ERROR |
| Lab_Analytical_Data | 3    | Analysis_Start_Date     | [NULL]    | Missing required field                                                                                                | ERROR |
| Lab_Analytical_Data | 3    | Analysis_Start_Time     | [NULL]    | Missing required field                                                                                                | ERROR |
|                     |      |                         |           |                                                                                                    |       |

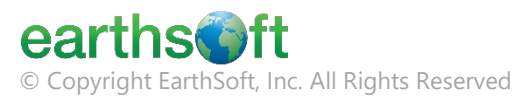

#### **Check EDD Status – Resolving EDD Errors**

| EDD Upload                                                |                          |                               |                   |
|-----------------------------------------------------------|--------------------------|-------------------------------|-------------------|
| Format                                                    | Reference Values *.rvf   | Blank EDD Template            | EDD Description   |
| CA Domestic Well Data Correction                          |                          | 24                            | 26                |
| CA Domestic Well Analytical Data                          |                          | ×                             | ×                 |
| CA_Domestic_Well_Analytic<br>Please select the EDD that y | cal_Data 💌               | More Helpful Hin <sup>.</sup> | ts Available Here |
| Drop                                                      | files or click to upload |                               |                   |

© Copyright EarthSoft, Inc. All Rights Reserved

## Next Steps

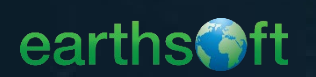

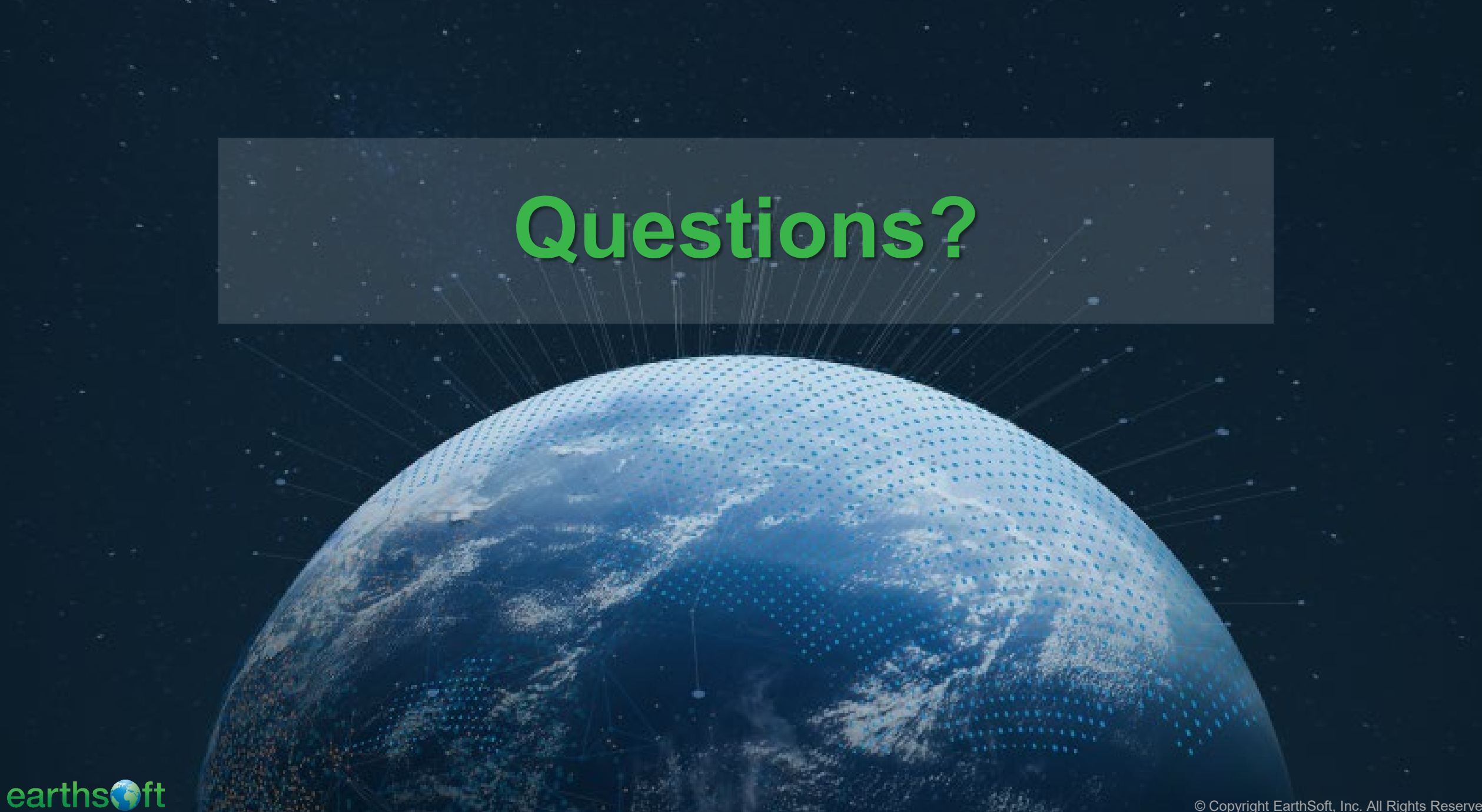